# **Shared Contact**

**Shared Contacts** can include Physicians, Pharmacists, Therapists, Specialists, Hospitals etc. and other important contacts.

Centered. Data-Driven.

Users with the **Shared Contact** Administrative Role will be able to create, update, and discontinue Shared Contacts. The entered contacts are available within the organization's Therap account and can be added to the IDF (Individual Demographic Form), scheduled appointments, medication history forms and other places for individuals you are completing documentation for.

#### **Create New Shared Contact**

1. Click on the New link beside the Shared Contact option on the Admin tab.

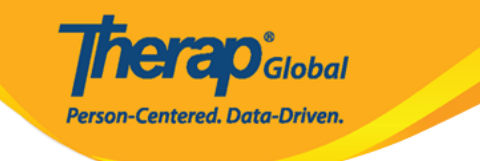

| To Do             | General              |                                                           |  |
|-------------------|----------------------|-----------------------------------------------------------|--|
| Individual        | Provider             | Preferences   Password Policy                             |  |
| Health            |                      | New   List   Import from Excel                            |  |
| Agency            | User                 | Assign External System ID  <br>Self Password Reset        |  |
| Billing           | Title                | New   List   Import from Excel  <br>Search Imported Excel |  |
| Admin             | Program              | New   List   Import from Excel  <br>Search Imported Excel |  |
| Agency<br>Reports | Site                 | New   List                                                |  |
| Individual        | Individual Home Page | Select Items                                              |  |
| Home Page         | Custom Field         | New   List                                                |  |
| Settings          | Shared Contact       | New List   Link  <br>Import from Excel                    |  |
|                   | Shared Contact Type  | List                                                      |  |

2. On the Shared Contact page, select the Contact Type, and then enter the Organization Name, First Name, Last Name, Specialty, Address, Phone Number and other desired information.

Fields mark with *Red Asterisk (\*)* are required and must be filled in.

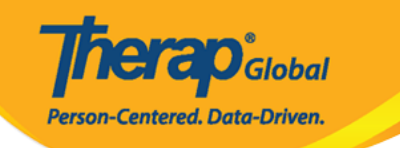

### Shared Contact Active 1

| Title                            | Physiotherapist       |         |      | First Name         | Dr. Jhon       | ]    |
|----------------------------------|-----------------------|---------|------|--------------------|----------------|------|
| Middle Name                      |                       |         |      | Last Name          | Paul           | ]    |
| Organization<br>Nam <del>e</del> | Demo Hospital Phillip | ines    |      | NPI Number         |                | )    |
| * Туре                           | Hospital              | •       |      |                    |                |      |
| Specialty                        | Physical Medicine & I | Rehal 🔻 |      |                    |                |      |
| Primary Address                  |                       |         |      |                    |                |      |
| Attention or in care of          | Lia Patricia          |         |      |                    |                |      |
| Address                          | 123 Street            |         |      |                    |                |      |
|                                  | Street 1              |         |      | Street 2           |                |      |
|                                  | Manila                | State   | •    | 01234              | Philippines -  |      |
|                                  | City                  | State   |      | Zip Code           | Country        |      |
| Primary Phone                    | 0112423597            |         |      | Secondary Phone    |                | ]    |
| Additional Phone                 |                       |         |      | Fax                |                | ]    |
| Email                            | jhon.paul@demomail    | .com    |      | Web Address        |                | ]    |
| Mailing Address                  |                       |         |      |                    |                |      |
| Attention or in care of          | Lia Patricia          |         | Same | as Primary Address |                |      |
| Address                          | 123 Street            |         |      |                    |                |      |
|                                  | Street 1              |         |      | Street 2           |                |      |
|                                  | Manila                | State   | •    | 01234              | Philippines -  |      |
|                                  | City                  | State   |      | Zip Code           | Country        |      |
| Primary Phone                    | 0112423597            |         |      | Secondary Phone    |                | ]    |
| Additional Phone                 |                       |         |      | Fax                |                |      |
|                                  |                       |         |      |                    |                | /    |
|                                  |                       |         |      |                    |                |      |
| Cancel Back                      |                       |         |      |                    | and the second | Save |

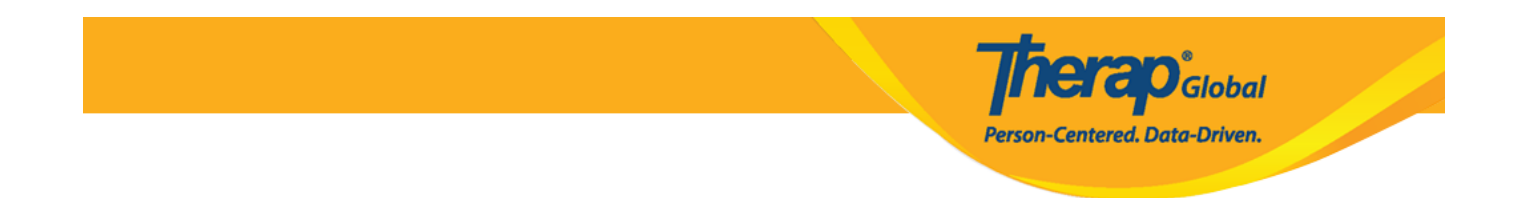

After entering all the necessary information click on the **Save** button.

3. The **Shared Contact has been Saved** message will be displayed once all the information has been successfully saved.

| Shared Contact 'john Paul / Dr.' has been successfully Saved |  |
|--------------------------------------------------------------|--|
| Back to Form                                                 |  |
| Actions<br>Create New Shared Contact                         |  |
|                                                              |  |

To create another new Shared Contact, users may click on the **Create New Shared Contact** link.

#### **Update or Discontinue Shared Contacts**

1. Click on the **List** link beside the **Shared Contact** option of the Admin tab.

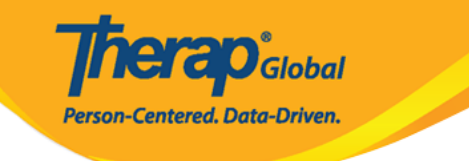

| To Do             | General              |                                                           |  |  |
|-------------------|----------------------|-----------------------------------------------------------|--|--|
| Individual        | Provider             | Preferences   Password Policy                             |  |  |
| Health            |                      | New   List   Import from Excel                            |  |  |
| Agency            | User                 | Assign External System ID  <br>Self Password Reset        |  |  |
| Billing           | Title                | New   List   Import from Excel  <br>Search Imported Excel |  |  |
| Admin             | Program              | New   List   Import from Excel  <br>Search Imported Excel |  |  |
| Agency<br>Reports | Site                 | New   List                                                |  |  |
| Individual        | Individual Home Page | Select Items                                              |  |  |
| Home Page         | Custom Field         | New   List                                                |  |  |
| Settings          | Shared Contact       | New List Link  <br>Import from Excel                      |  |  |
|                   | Shared Contact Type  | List                                                      |  |  |

2. To select the contact from the **Shared Contacts** page, click on the name of the Shared Contact to be updated or discontinued.

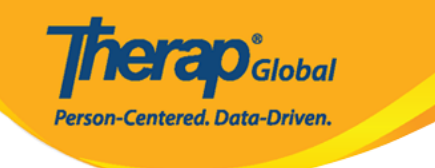

#### Shared Contacts

| Title \$                  | First<br>Name ≑ | Last<br>Name 🔺 | Organization<br>Name \$                              | Form ID \$                    | Type<br>All ~               | Specialty<br>All ~                 | NPI<br>Number | Address                                                  | Primary<br>Phone |
|---------------------------|-----------------|----------------|------------------------------------------------------|-------------------------------|-----------------------------|------------------------------------|---------------|----------------------------------------------------------|------------------|
| Doctor                    | Abdul           | Hakim          | Demo<br>Hospital                                     | SC-DEMOTPHL-<br>GCR4NB6ZWMUL9 | Physician                   | Ear, Nose, Throat                  |               | Demo Road,<br>Dhaka,<br>Bangladesh                       |                  |
| Therapist                 | Ahmad           | Imran          | Demo IPNA<br>Hospital                                | SC-DEMOTPHL-<br>GCT4NDPXYMUL8 | Physician                   | Speech Therapy                     |               | 111/J,<br>Road-5,<br>Dhaka-1212,<br>Dhaka,<br>Bangladesh | 3121921          |
| Dr.                       | Anthony         | Makhoba        | Uganda<br>Demo<br>Hospital                           | SC-DEMOTPHL-<br>GDD4MKDPSMULP | Hospital                    | General Practice                   |               | Kamwokya,<br>Kampala,<br>00998,<br>Uganda                | 2567658          |
| Dr.                       | William         | Marry          |                                                      | SC-DEMOTPHL-<br>J7E4NDEQYMULH | Doctor                      | Cardiology                         |               | test,<br>Philippines                                     |                  |
| Dr.                       | Joseph          | Patel          | Childrens<br>Dental Care<br>Clinic                   | SC-DEMOTPHL-<br>HBU4NH8Y8MULP | Hospital                    | Dentist                            |               | street 234,<br>Bangladesh                                | 708-345-         |
| Physiotherapist           | Dr.<br>Jhon     | Paul           | Demo<br>Hospital<br>Phillipines                      | SC-DEMOTPHL-<br>HBU4NH8Y2MUL5 | Hospital                    | Physical Medicine & Rehabilitation |               | 123 Street,<br>Manila,<br>01234,<br>Philippines          | 0112423          |
| Behavior<br>Consultant    | Mercy           | Portia         | Demo<br>Behavior<br>Support<br>Consultancy<br>Centre | SC-DEMOTPHL-<br>HBT4NGYZ6MULY | Behavior Support Consultant | Behavior Support                   |               | Demo<br>Street,<br>Demo City,<br>Lesotho                 |                  |
| Occupational<br>Therapist | Md              | Rahman         |                                                      | SC-DEMOTPHL-<br>J6U4NCZZXMULR | Specialist                  | Therapist                          |               | dhaka,<br>dhaka,<br>Bangladesh                           |                  |
| Doctor                    | Abdur           | Rahman         | Demo<br>Hospital<br>Bangladesh                       | SC-DEMOTPHL-<br>H7E4NFMZZMULQ | Physician                   | Physical Therapy                   |               | 11/A, Road<br>2,<br>Dhaka-1212,<br>Bangladesh            | 1212313          |
| howing 1 to 15            | of 22 entries   |                |                                                      |                               |                             |                                    | Pr            | revious 1                                                | 2 Next           |
|                           |                 |                |                                                      |                               |                             |                                    |               |                                                          | >                |
| Export to Exc             | el              |                |                                                      |                               |                             |                                    |               |                                                          |                  |

Users may filter the list of Shared Contacts by selecting the **Type** or **Specialty**, or by typing the name of the desired contact in the **Filter** box.

3. The **Shared Contact** page will be displayed and users can edit the information for the

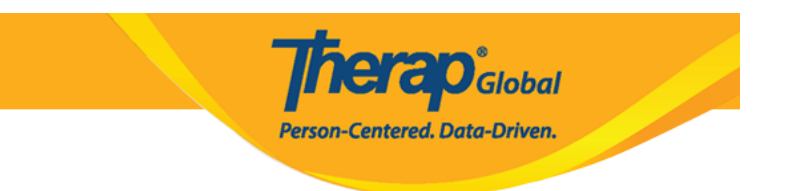

contact.

click on the **Update** button to update the Shared Contact, or click on the **Discontinue** button to discontinue the Shared Contact.

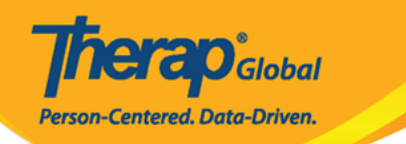

## Shared Contact Active 1

| Title                   | Physiotherapist             |      | First Name         | Dr. Jhon                 |        |
|-------------------------|-----------------------------|------|--------------------|--------------------------|--------|
| Middle Name             |                             |      | Last Name          | Paul                     |        |
| Organization<br>Name    | Demo Hospital Phillipines   |      | NPI Number         |                          |        |
| * Type                  | Hospital •                  |      |                    |                          |        |
| Specialty               | Physical Medicine & Rehal 🕶 |      |                    |                          |        |
| Primary Address         |                             |      |                    |                          |        |
| Attention or in care of | Lia Patricia                |      |                    |                          |        |
| Address                 | 123 Street                  |      |                    |                          |        |
|                         | Street 1                    |      | Street 2           |                          |        |
|                         | Manila                      | v    | 01234              | Philippines -            |        |
|                         | City State                  |      | Zip Code           | Country                  |        |
| Primary Phone           | 0112423597                  |      | Secondary Phone    |                          |        |
| Additional Phone        |                             |      | Fax                |                          |        |
| Email                   | jhon.paul@demomail.com      |      | Web Address        |                          |        |
| Mailing Address         |                             |      |                    |                          |        |
| Attention or in care of | Lia Patricia                | Same | as Primary Address |                          |        |
| Address                 | 123 Street                  |      |                    |                          |        |
|                         | Street 1                    |      | Street 2           |                          |        |
|                         | Manila State                | v    | 01234<br>Zip Code  | Philippines -<br>Country |        |
| Cancel Back             |                             |      |                    | Discontinue              | Update |

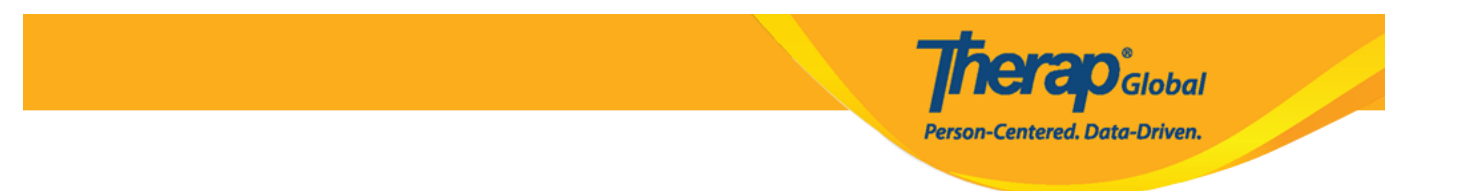

4. Clicking on the **Update** button will save the changes and show the following success message.

| Back to Form   List       |  |
|---------------------------|--|
|                           |  |
| Actions                   |  |
| Create New Shared Contact |  |

Clicking on the **Discontinue** button will show that the Shared Contact has been successfully discontinued.

| Shared Contact 'Jhon Paul / Dr. (Demo Dhaka Hospital)' has been successfully Discontinued |
|-------------------------------------------------------------------------------------------|
| Back to Form   List                                                                       |
| Actions                                                                                   |
| Shared Contact Link<br>Create New Shared Contact                                          |

**Note:** A Shared Contact can not be discontinued if it has been linked to another Shared contact.

|                                                                                 |                                                                                  | Pe                                        | <b>fierap</b> Global<br>erson-Centered. Data-Driven. |
|---------------------------------------------------------------------------------|----------------------------------------------------------------------------------|-------------------------------------------|------------------------------------------------------|
| Please see below for e<br>This Shared Contact ha<br>Link(s) first to discontinu | rror messages!<br>s Link(s) with the following 1 Share<br>te this Shared Contact | ed Contact(s)- Ahmad Imran / Therapist (D | emo IPNA Hospital). Please remove the                |
| Shared Contac                                                                   | Ct Active                                                                        |                                           |                                                      |
| Title                                                                           | Physiotherapist                                                                  | First Name                                | Dr. Jhon                                             |
| Middle Name                                                                     |                                                                                  | Last Name                                 | Paul                                                 |
| Organization<br>Name                                                            | Demo Hospital Phillipines                                                        | NPI Number                                |                                                      |

Once a Shared Contact has been discontinued, it can not be reactivated or used in any forms.